## Allow Remote Desktop Connection to your Weizmann Windows Computer:

## How to

1. Right-click on **This PC** (or Computer) icon on the desktop, then click on **Properties**.

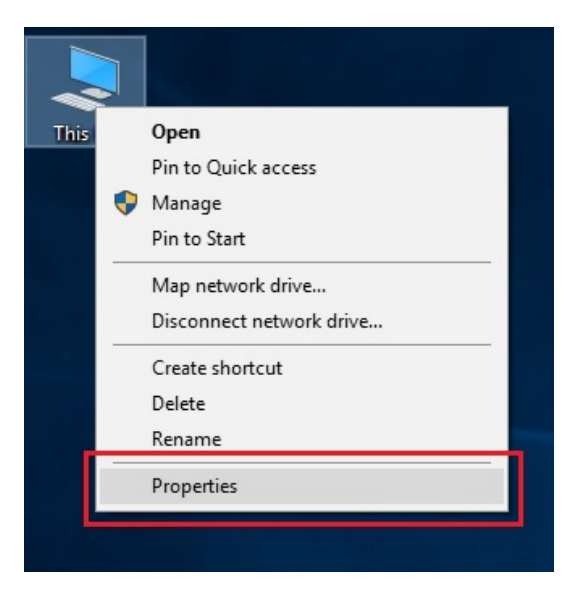

2. In the new window click on Remote settings.

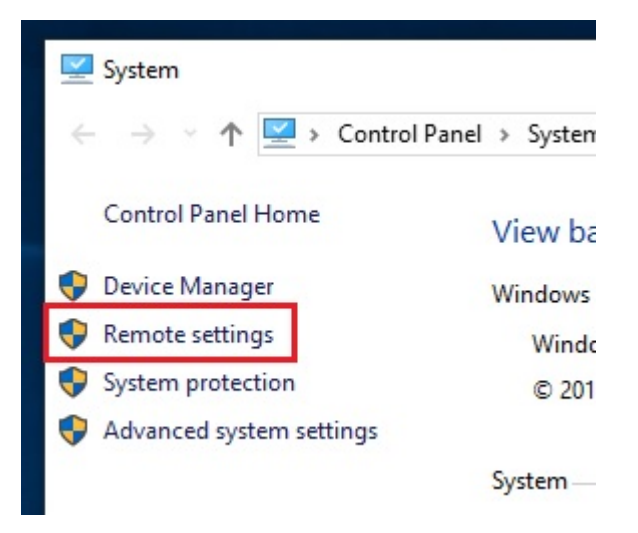

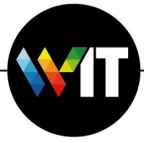

3. Make sure "Allow remote connections to this computer" is checked.

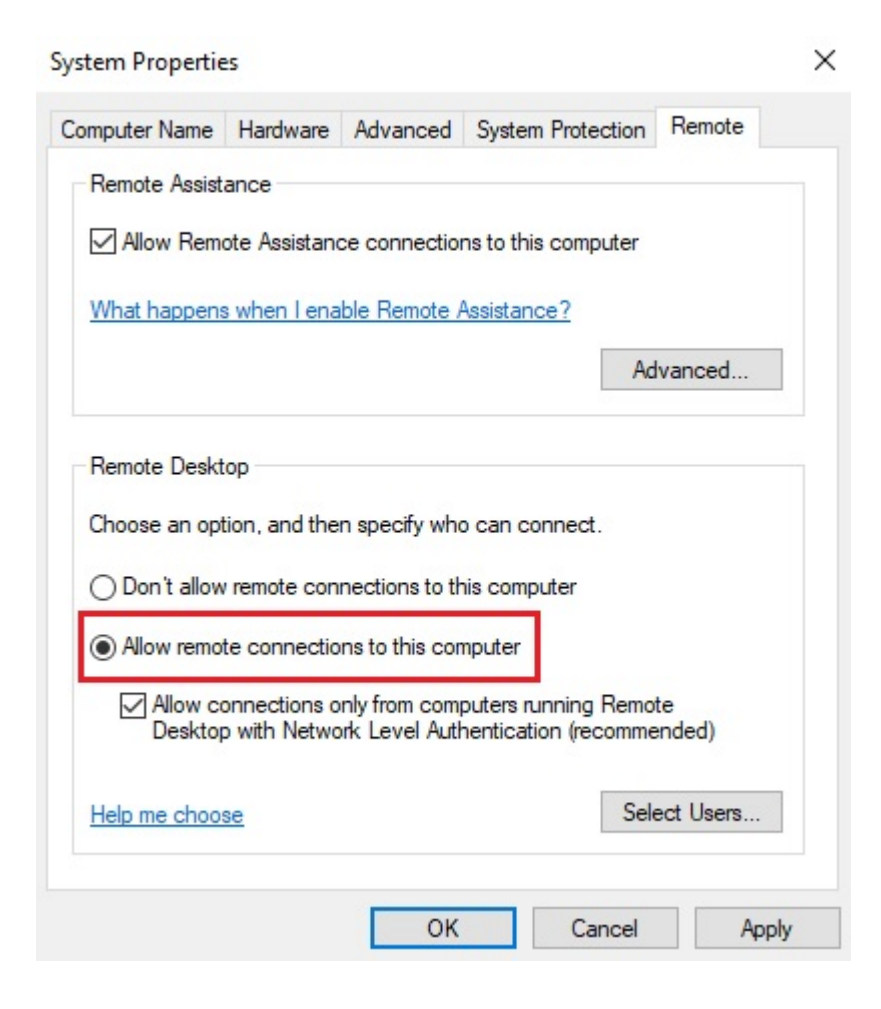

4. Click Apply, and OK.

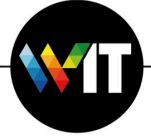